## 北斗電工 494

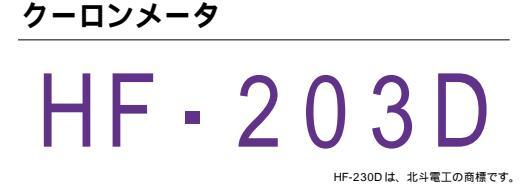

| 品番                                                       | GP・IBボード                   | 価格                                  | 動作環境                                                    |
|----------------------------------------------------------|----------------------------|-------------------------------------|---------------------------------------------------------|
| W32 - HF203D - R<br>W32 - HF203D - C<br>W32 - HF203D - N | ラトックシステム社<br>コンテック社<br>NI社 | <b>85,000</b> 円<br>(消費税は含まれておりません。) | Win98SE/Me<br>Win2000/Xp<br>Excel2000<br>Excel2002/2003 |
| 使用できる機種 HF-2                                             | 03D                        |                                     |                                                         |

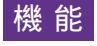

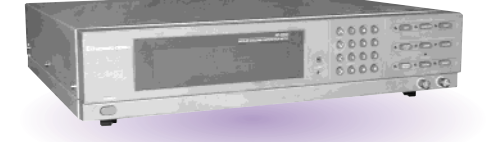

データロガーとしての活用

指定された時間間隔で指定された個数のデータをリアルタイムに Excel シートに取込みます。 最大 65,000 回までのデータが連続して取り込めます。

外部測定のデータ同時取込

GP - IB で接続した他の測定器(マルチメータ等)のデータも同時に取込めます。

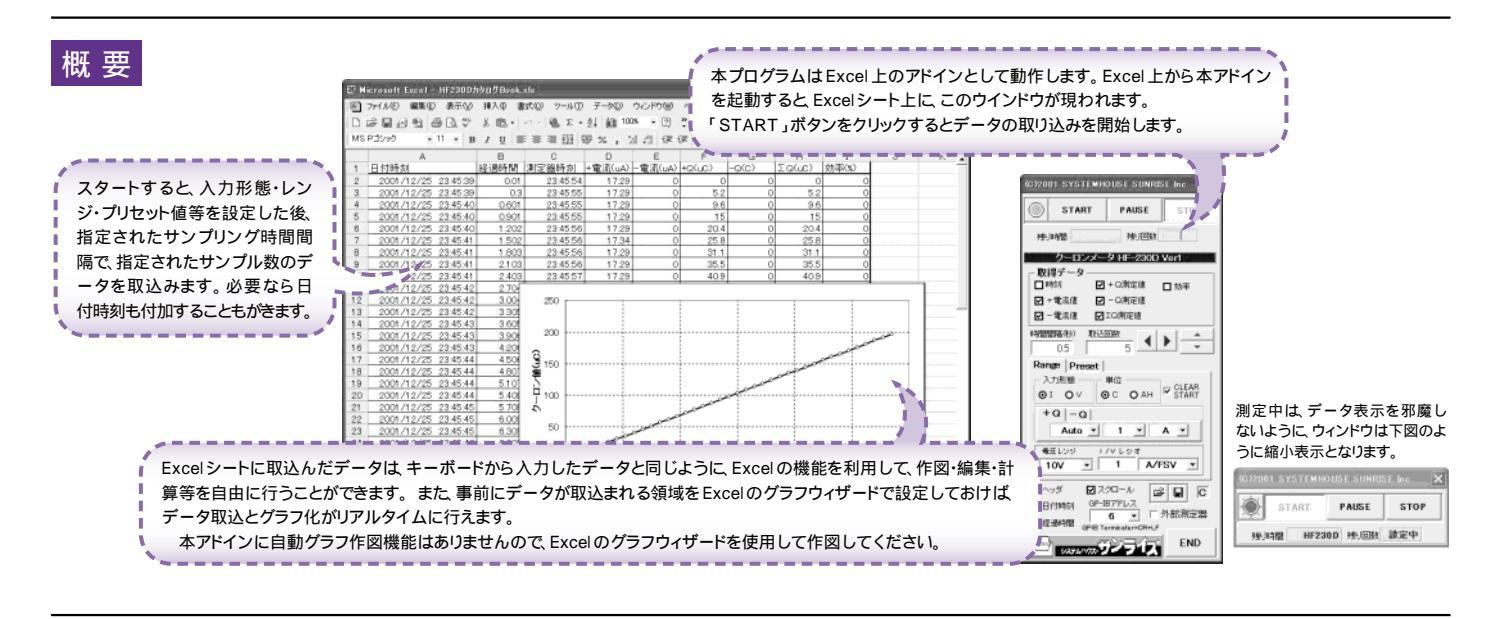

操作説明

注) 本プログラムの操作方法は、ユーザ例で「R6245/46」付属の取扱説明書の内容を 既に理解されていることを前提に書かれております。

| 測定器の設定を行いデータの取込を開始します。<br>「PAUSE」を先に押してから「START」を押すとスポット測定モーーーーーーーーーーーーーーーーーーーーーーーーーーーーーーーーーーーー          |                                                                                                    | データの取込を一時中止します。<br>もう一度クリックすると、取込を再開します。                                                                             |  |  |  |
|----------------------------------------------------------------------------------------------------|----------------------------------------------------------------------------------------------------|----------------------------------------------------------------------------------------------------|--|--|--|
| 再度「PAUSE」をクリックすると連続取込に戻ります。                                                                              | CIZOUT SYSTEMHOUSE SUNRISE INC.                                                                                           | データの取込を停止します。                                                                                                    |  |  |  |
| 測定中は「赤色」ボーズ中は「青色」<br>停止中は「灰色」となります。                                                                      |                                                                                                    | 一 測定中、間欠時間が2秒以上の時、サンプリングまでの残り時間<br>をカウントダウンします。                                                                      |  |  |  |
|                                                                                                    | クーロンメータ HF-230D Ver1                                                                                                    | ─ 測定中 取込の残り回数を表示します。                                                                                                 |  |  |  |
| 取込むテータ項目にチェックを付けます。<br>データを取込む時間間隔を入力します。<br>ここで入力した時間と実際の時間間隔では若干の差異が発生<br>します。何も入力が無い場合やゼロが入力された場合は 最速 | <ul> <li>取得データ</li> <li>□時刻</li> <li>☑ + Q測定値</li> <li>□ 幼率</li> <li>☑ + 電流値</li> <li>☑ - 電流値</li> <li>☑ ΣQ測定値</li> </ul> | / データを取込む回数を指定します。<br>但し、「STOP」ボタンでいつでも中断できます。<br>また、何も入力されていないときは 36,000回と解釈されます。<br>入力できる最大回数は 36,000回です。          |  |  |  |
| でテータを取り込みます。入力できる最大時間は、3600秒です。<br>入力形態を電流/電圧から選択します。                                                    | 時間間隔秒) 取込回数<br>0.5 5 4 0.5 0.5 0.5 0.5 0.5 0.5 0.5 0.5 0.5 0.5                                                            | Excelシート上のカーソルを左右・上下に移動します。<br>Excelシート上のカーソルを移動しデータ取込開始位置を決定<br>します。<br>「START」ボタンをクリックするとカーソル位置から下方向へデ<br>なち可いっます。 |  |  |  |
| 入力形態を電流に設定したとき、<br>+ Q及び - Qの測定レンジを選択します。                                                                |                                                                                                    | ーフを取込みます。<br>〜 測定器のプリセット値を入力するときに、このシートを選択します。<br>(次ページ参照)                                                           |  |  |  |
| 入力形態を電圧に設定したとき、電圧レンジと I/V レシオを設定<br>します。                                                                 | ●         ●         1/V L 9 オ           ●         1/V L 9 オ                                                               | ~ データの入力と共にシートをスクロールします。                                                                                             |  |  |  |
| 最初のデータ取込時、測定項目名等のヘッダを付加します。                                                                              |                                                                                                    | ── 入力した全ての測定条件をファイルに保存します。                                                                                           |  |  |  |
| データに日付時刻を付加します。                                                                                          | <ul> <li></li></ul>                                                                                                    | ── 測定条件をファイルから読み出します。                                                                                                |  |  |  |
| 測定開始後の経過時間を付加します                                                                                         | ● 6 ● 外部測定器●<br>● 合 ● 「外部測定器●<br>● A A A A A A A A A A A A A A A A A A A                                                  | GP・IBで接続した他の測定器のデータを取込む時にチェックを<br>付けます。<br>受信できるデータはマルチメータのようにアスキー型のデータ<br>に限ります。また、全ての測定器からの受信を保証するものでは             |  |  |  |
| 測定器本体で設定した GP・IB アドレスと同じ値を設定します。<br>また、測定器の「GP・IB」の設定の項で「GPIB Terminater」を<br>「CR + LF」に設定してください。        |                                                                                                    | ありません。(次ページ参照)<br>データの入力と共にシートをスクロールします。                                                                             |  |  |  |

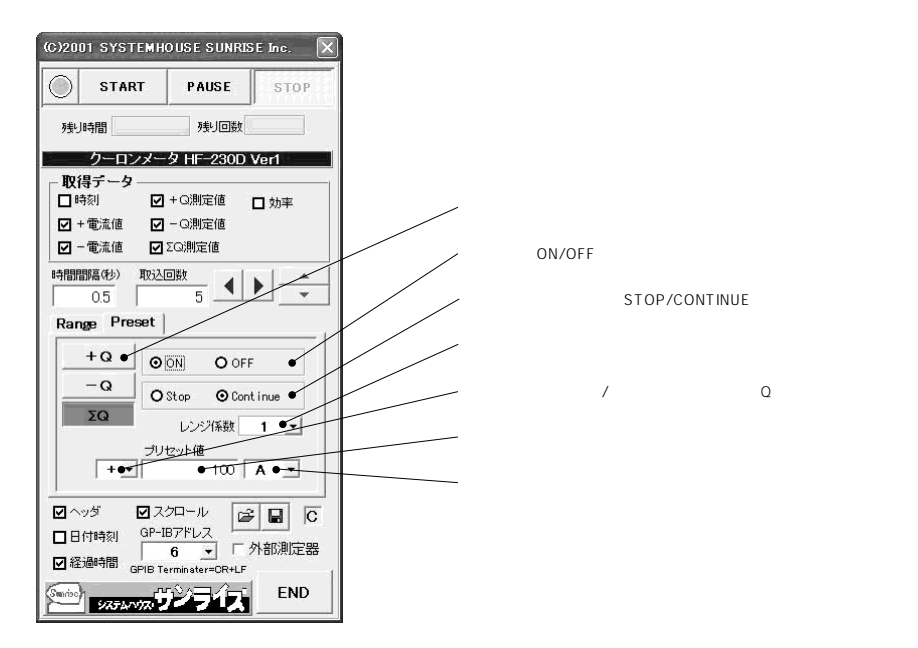

## GP-IB で接続した他の測定からデータを取込む場合の条件設定

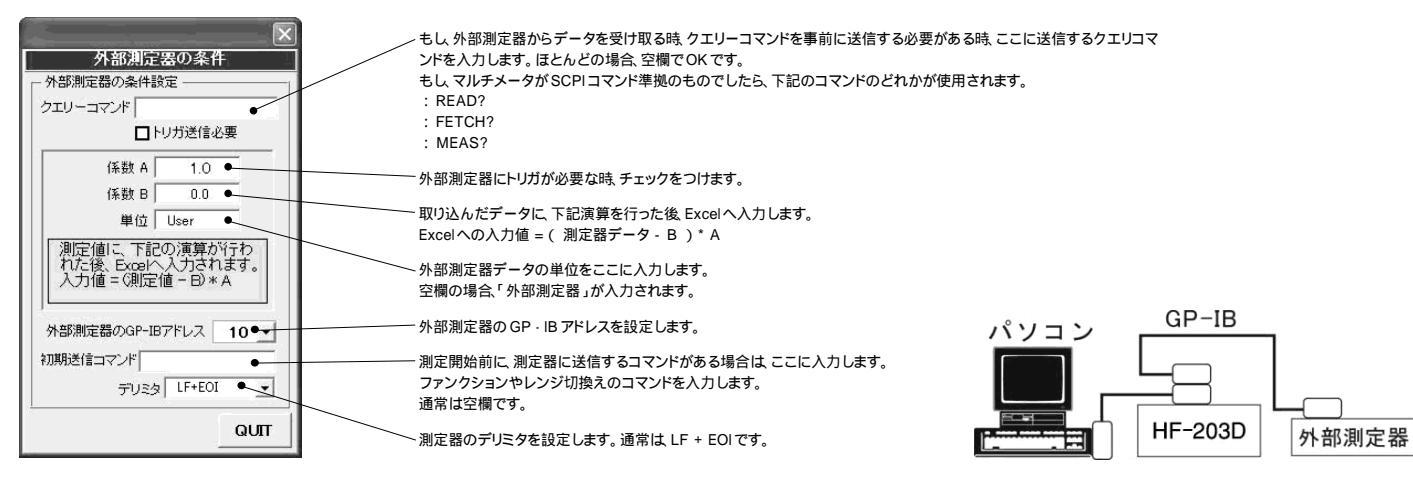

## HF-203Dのデータ取込例

| 🕅 Microsoft Excel - HF230D力タログBook.xls |                        |                     |              |                 |             |          |         |        |           |          |         |
|----------------------------------------|------------------------|---------------------|--------------|-----------------|-------------|----------|---------|--------|-----------|----------|---------|
| 8                                      | ファイル(E) 編集(E) 表示(V)    | 挿入① 書               | :式(Q) ツール(T) | データ( <u>D</u> ) | ウィンドウ(W)    | ヘルプ(日) ト | 1F230D  | 質問     | を入力してください |          | 8×      |
|                                        |                        | - 00 - 10           | LΣ • 41 M    | 1 100% - j      | ?) » 🎘      | » 🛛 🖉 (  |         |        | 태글 속 원    | A        | -72     |
| MO                                     | D 12 11 11 12          |                     |              | ्<br>बार्थ †    |             |          |         |        |           | X & 1000 | · · · · |
| IVIS                                   | F1799 • 11 • B         | <u>I</u> <u>U</u> ≡ | - = = 변기 :   | æ%,             | 50 +10 NF 1 | F H • 9  | · A · · |        |           |          |         |
|                                        | A                      | В                   | С            | D               | E           | F        | G       | Н      | I         | J        |         |
| 1                                      | 日付時刻                   | 経過時間                | 測定器時刻        | +電流(uA)         | -電流(uA)     | +Q(uC)   | -Q(C)   | ΣQ(uC) | 効率(%)     |          |         |
| 2                                      | 2001/12/25 23:45:39    | 0.01                | 23:45:54     | 17.29           | 0           | 0        | 0       | 0      | 0         |          |         |
| 3                                      | 2001/12/25 23:45:39    | 0.3                 | 23:45:55     | 17.29           | 0           | 5.2      | 0       | 5.2    | 0         |          |         |
| 4                                      | 2001/12/25 23:45:40    | 0.601               | 23:45:55     | 17.29           | 0           | 9.6      | 0       | 9.6    | 0         |          |         |
| 5                                      | 2001/12/25 23:45:40    | 0.901               | 23:45:55     | 17.29           | 0           | 15       | 0       | 15     | 0         |          |         |
| 6                                      | 2001/12/25 23:45:40    | 1.202               | 23:45:56     | 17.29           | 0           | 20.4     | 0       | 20.4   | 0         |          |         |
| 7                                      | 2001/12/25 23:45:41    | 1.502               | 23:45:56     | 17.34           | 0           | 25.8     | 0       | 25.8   | 0         |          |         |
| 8                                      | 2001/12/25 23:45:41    | 1.803               | 23:45:56     | 17.29           | 0           | 31:1     | 0       | 31.1   | 0         |          |         |
| 9                                      | 2001/12/25 23:45:41    | 2.103               | 23:45:56     | 17.29           | 0           | 35.5     | 0       | 35.5   | 0         |          |         |
| 10                                     | 2001/12/25 23:45:41    | 2.403               | 23:45:57     | 17.29           | 0           | 40.9     | 0       | 40.9   | 0         |          |         |
| 11                                     | 2001/12/25 23:45:42    | 2.704               | 23:45:57     | 17.29           | 0           | 46.3     | 0       | 46.3   | Ö         |          |         |
| 12                                     | 2001/12/25 23:45:42    | 3.004               | 23:45:57     | 17.29           | 0           | 51.7     | 0       | 51.7   | 0         |          |         |
| 13                                     | 2001/12/25 23:45:42    | 3.305               | 23:45:58     | 17.34           | 0           | 57.1     | 0       | 57.1   | 0         |          |         |
| 14                                     | 2001/12/25 23:45:43    | 3.605               | 23:45:58     | 17.29           | 0           | 61.5     | 0       | 61.5   | 0         |          |         |
| 15                                     | 2001/12/25 23:45:43    | 3.906               | 23:45:58     | 17.34           | 0           | 66.9     | 0       | 66.9   | 0         |          |         |
| 16                                     | 2001/12/25 23:45:43    | 4.206               | 23:45:59     | 17.34           | 0           | 72.3     | 0       | 72.3   | 0         |          |         |
| 17                                     | 2001/12/25 23:45:44    | 4.506               | 23:45:59     | 17.29           | 0           | 77.7     | 0       | 77.7   | 0         |          |         |
| 18                                     | 2001/12/25 23:45:44    | 4.807               | 23:45:59     | 17.29           | 0           | 83.1     | 0       | 83.1   | 0         |          |         |
| 14 4                                   | ▶ NSheet1 /Sheet2 /She | et3/                | 00 45 50     | 47.00           | ^           | ^ \      | 0       | 07.4   | । त       |          | λĒ      |
| עדב                                    | K                      | ,                   |              |                 |             |          |         | 1.1    | NUM       |          | -       |